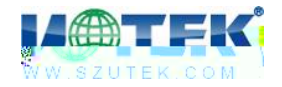

## UT-55XX I/O

## V1.1.1

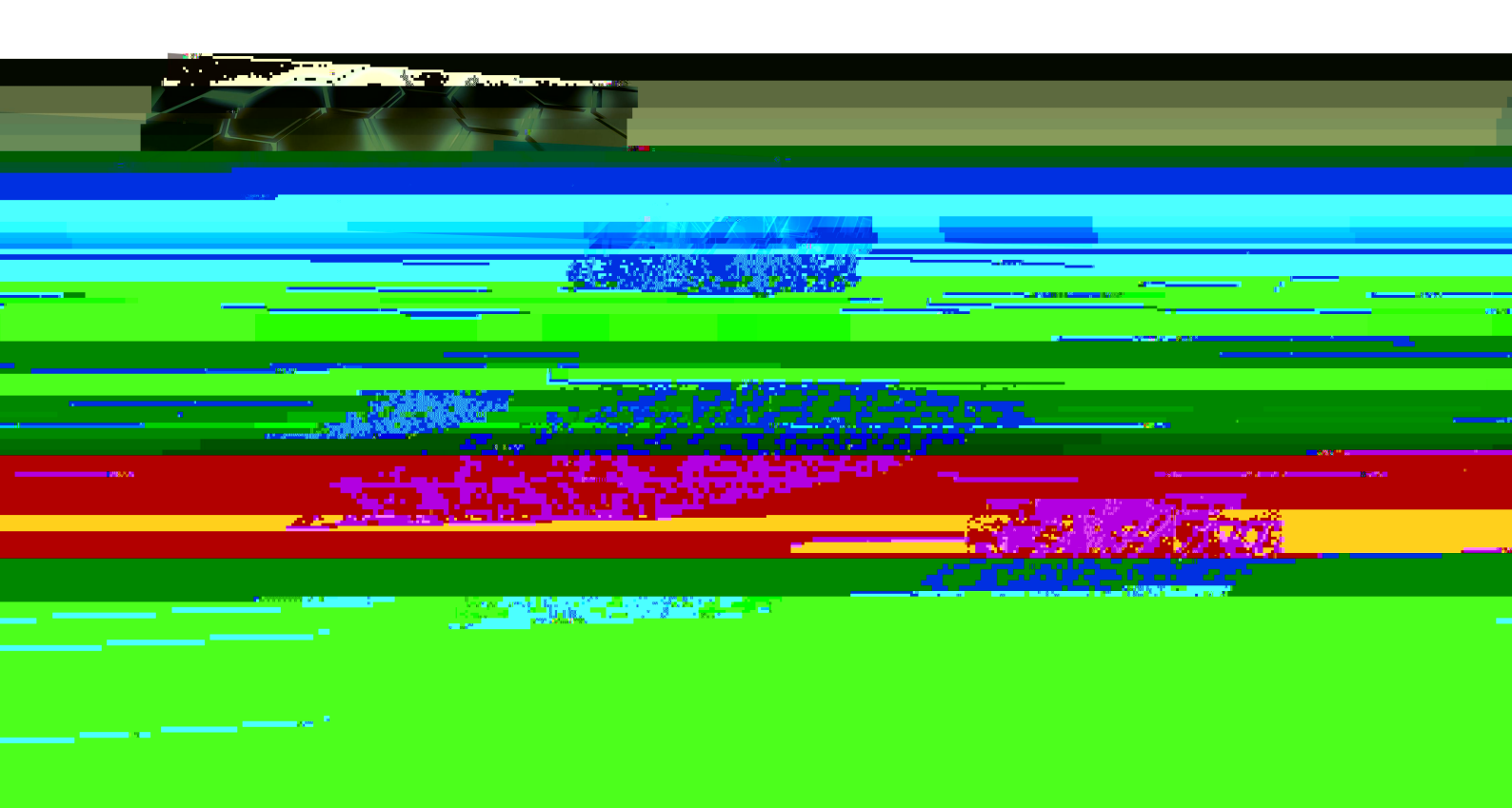

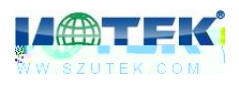

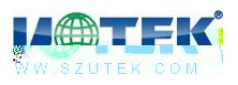

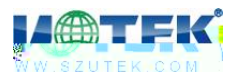

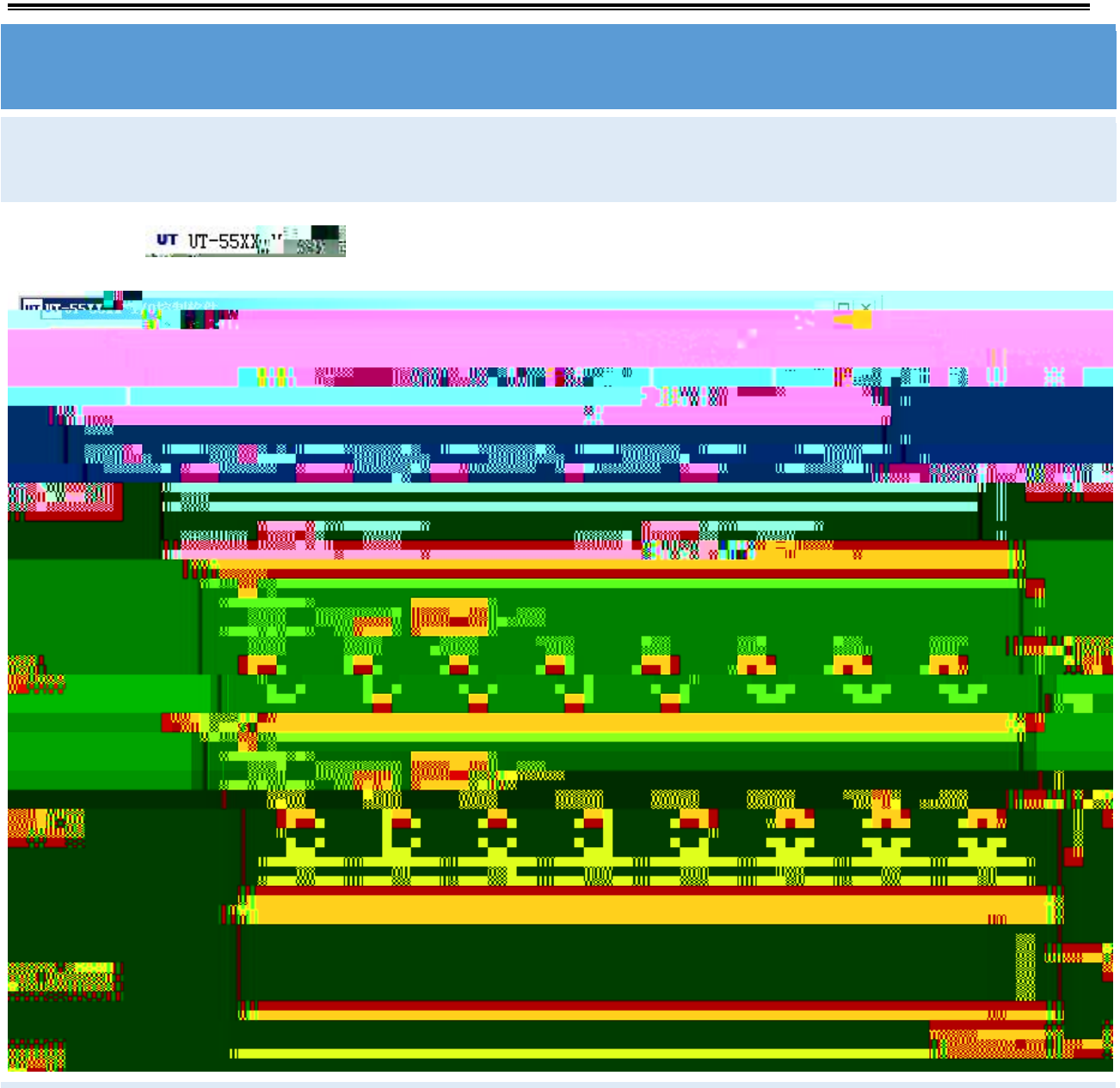

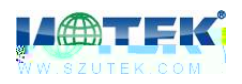

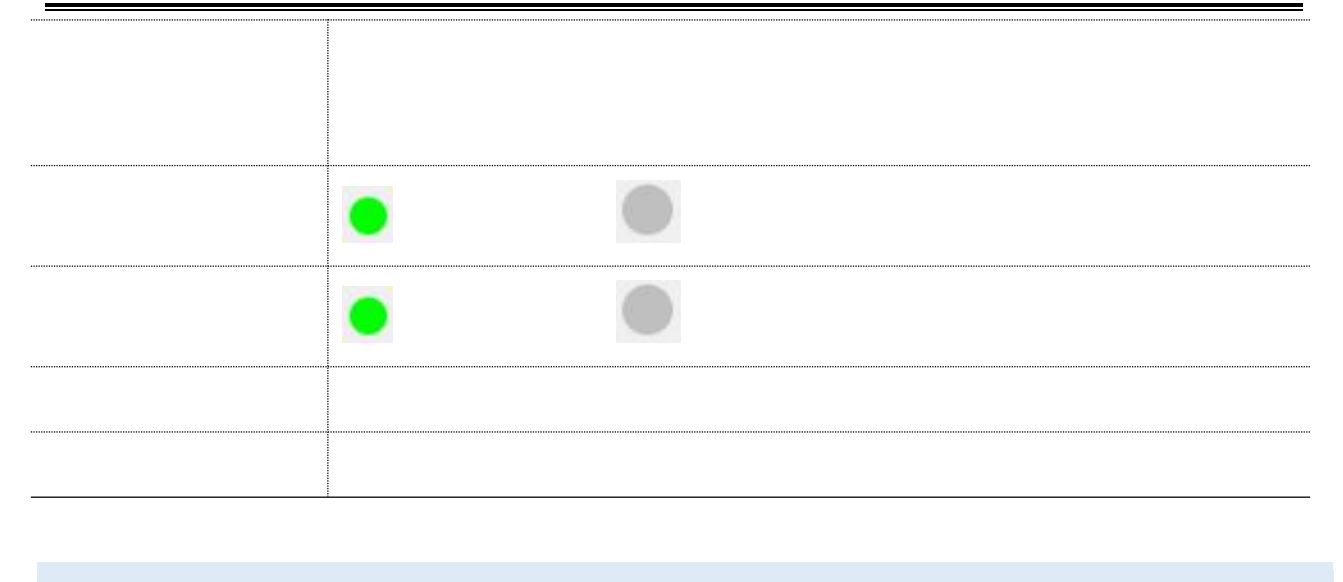

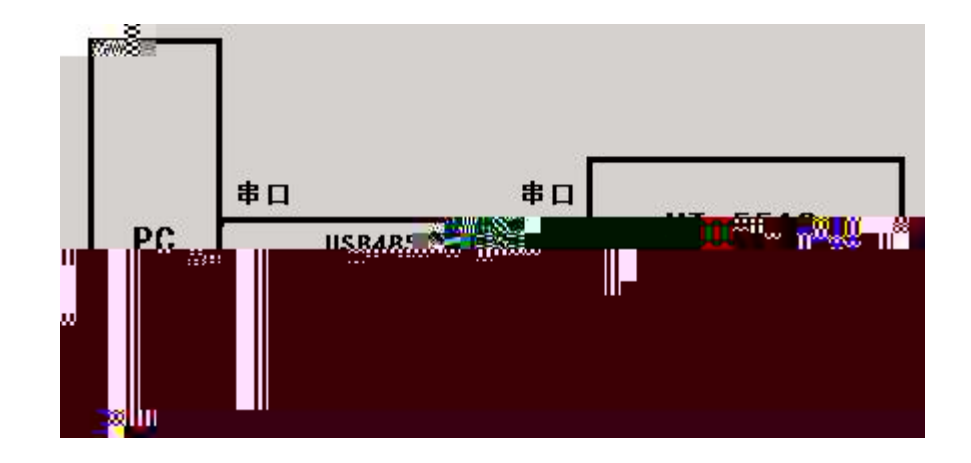

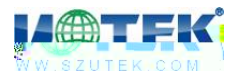

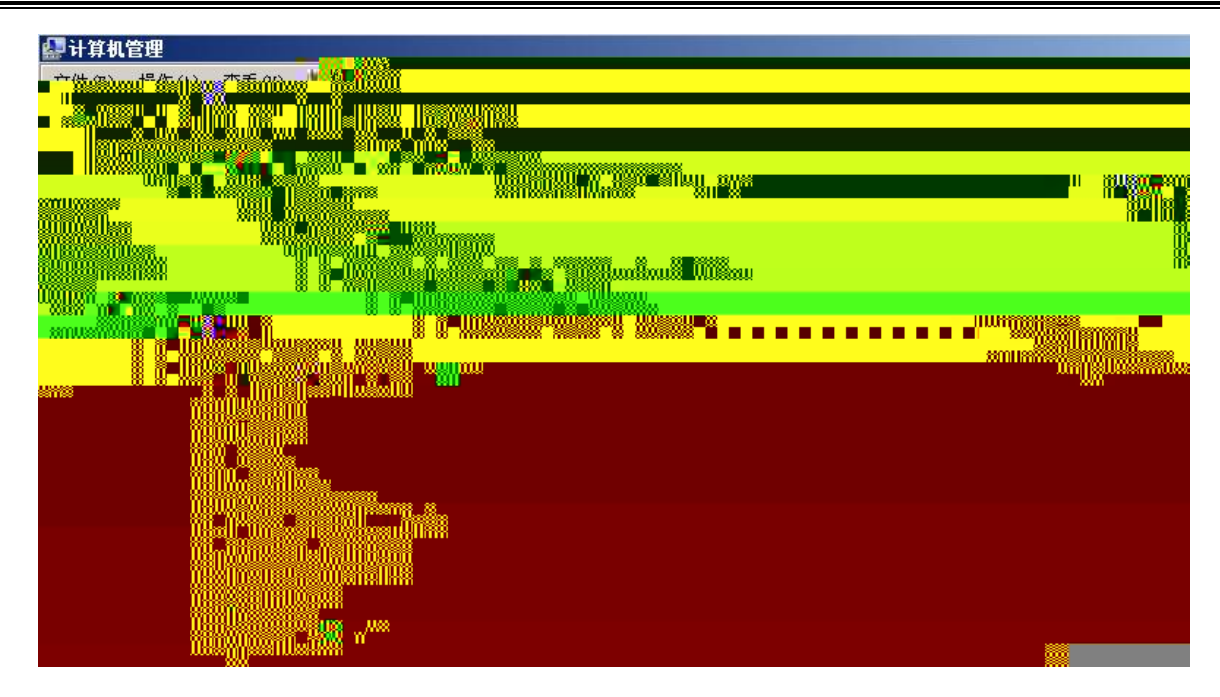

и п и п

| UT 10                                  |                |              |                 | 13                                    |                               |
|----------------------------------------|----------------|--------------|-----------------|---------------------------------------|-------------------------------|
|                                        |                | ** **        |                 | 88                                    |                               |
| W La                                   |                |              |                 |                                       |                               |
|                                        |                | a 1 1 🙀      |                 | °o°o°o°o <mark>8</mark> o°o≌ °o       |                               |
| ~~~~~~~~~~~~~~~~~~~~~~~~~~~~~~~~~~~~~~ |                |              |                 | · · · · · · · · · · · · · · · · · · · | 8 W 8081                      |
| ° W                                    |                |              | W W Interstores | 0 x <sup></sup>                       | ∞ ≋ <sup>333011</sup> 4<br>11 |
| Ж "                                    |                | A SHOW A SHI |                 |                                       |                               |
|                                        | 10000 80 °X-11 |              |                 |                                       |                               |
| - 000                                  |                |              |                 |                                       |                               |

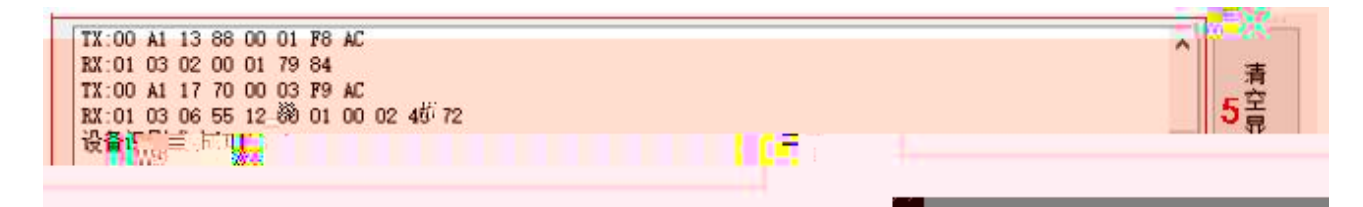

b

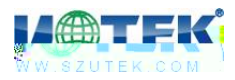